# Extranet VIT MODE D'EMPLOI

# *Mise à jour de mes informations touristiques*

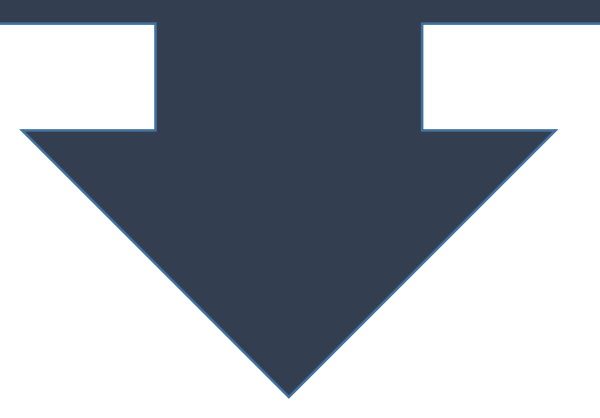

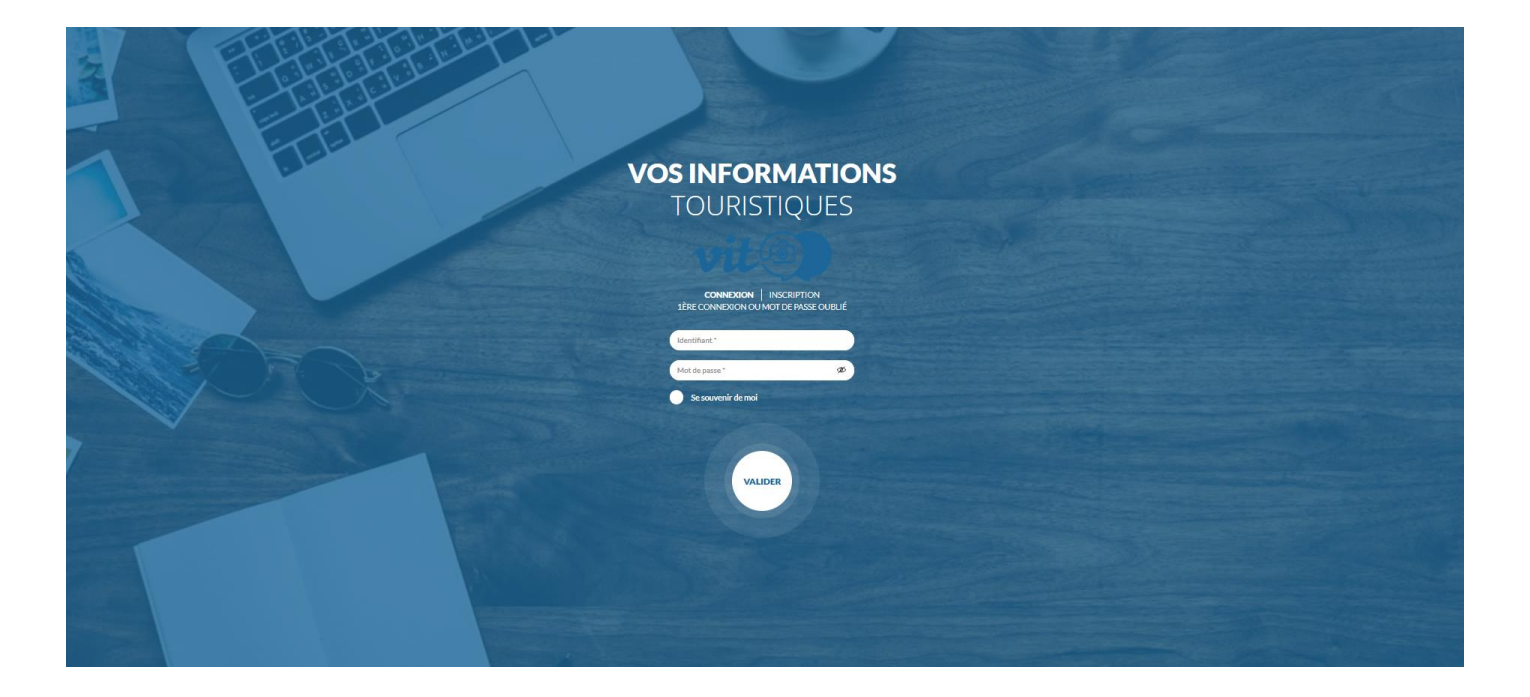

# PRÉAMBULE

L'extranet VIT c'est votre accès personnel à la base de données touristiques départementale Tourinsoft pour mettre à jour vos données touristiques diffusées sur les sites internet locaux (offices...) départementaux, régionaux et même parfois sur des sites ou applis nationaux

### Les avantages de l'Extranet VIT ?

- Un accès tout au long de l'année pour mettre à jour vos données
- Un seul accès pour toutes vos offres
- Vous êtes maître de vos informations et responsable de la qualité de votre saisie.

### A quoi ça sert ?

- Une visibilité accrue sur le net par le biais de tous les dispositifs web reliés à Tourinsoft.
- Des informations fiables et de qualité transmises aux touristes

### Attention à la qualité de vos données

Une offre pour laquelle l'information est abondante et de qualité attirera plus facilement les clients.

**METTEZ A JOUR VOS INFORMATIONS !** 

# Quelques conseils avant de commencer

Tous les champs présents dans votre fiche **ne sont pas obligatoires**. **Remplissez uniquement ceux pour lesquels vous êtes concernés**. Cependant, **les champs présentés dans ce document sont indispensables** pour une promotion optimale sur les dispositifs web. **Veillez à bien les remplir !** 

N'oubliez pas d'ajouter des photos sur votre fiche avec les droits d'utilisations et copyrights. Elles doivent être en paysage et au minimum en 800x600. Attention : une offre sans photo peut ne pas être diffusée sur certains sites !

Si vos informations **d'ouvertures et de tarifs** ne changent pas d'une année sur l'autre, **il faut tout de même les renseigner chaque année !** Ce n'est pas automatique. Et **si ce n'est pas rempli, alors cela restera VIDE**.

#### **Objectif** :

Une fiche qualitative et toujours actualisée pour une promotion efficace auprès des touristes !

# CONNEXION A L'EXTRANET

Connectez-vous à partir des navigateurs Google Chrome ou Mozilla Firefox

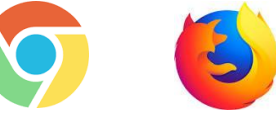

l'Espace V.I.T ne fonctionne pas correctement sous les autres navigateurs

Pour effectuer vos mises à jour, connectez-vous sur le site : <u>https://hautes-pyrenees.espacepro.tourinsoft.com</u>

La première fois que vous accèderez à l'extranet :

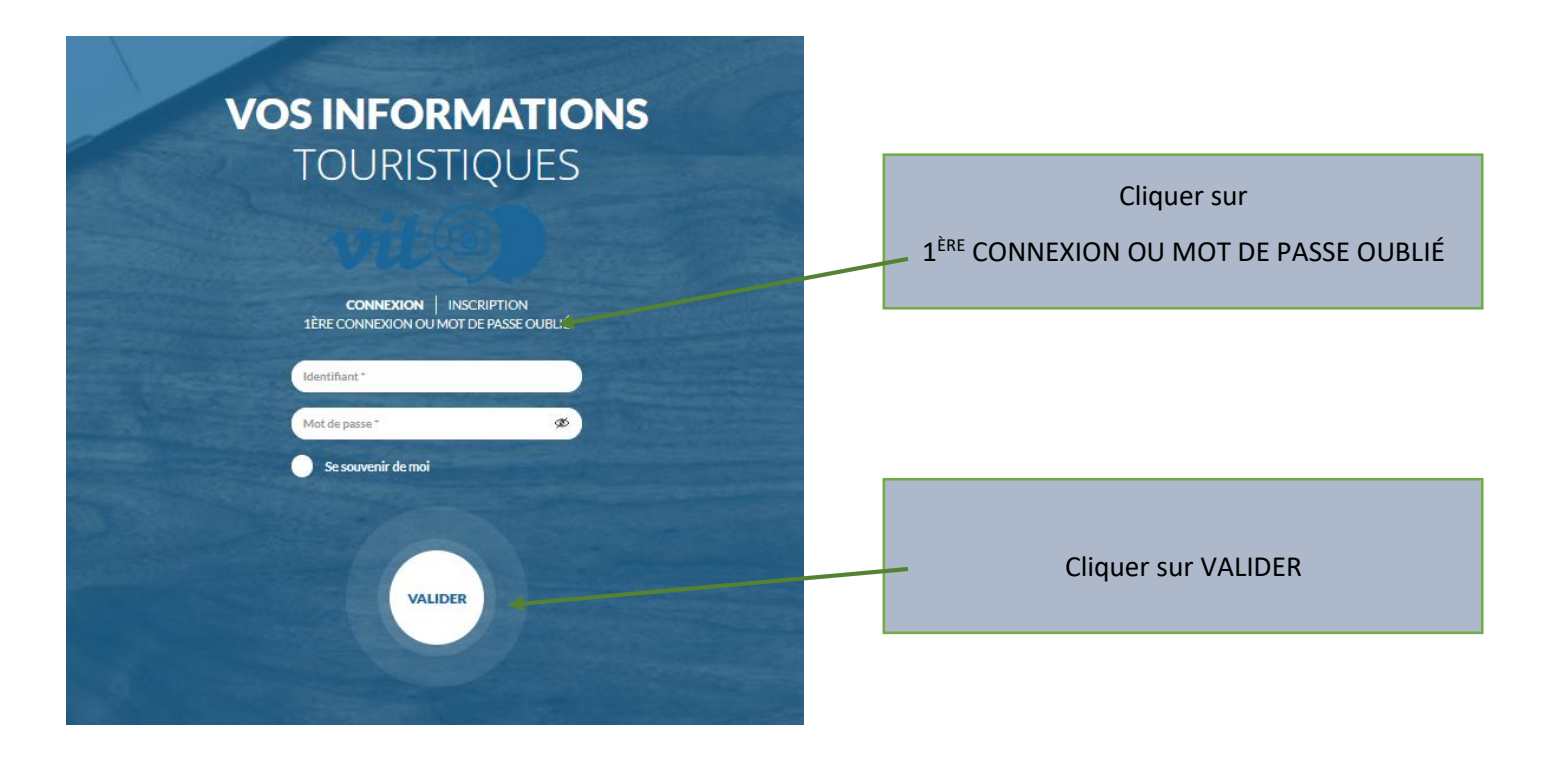

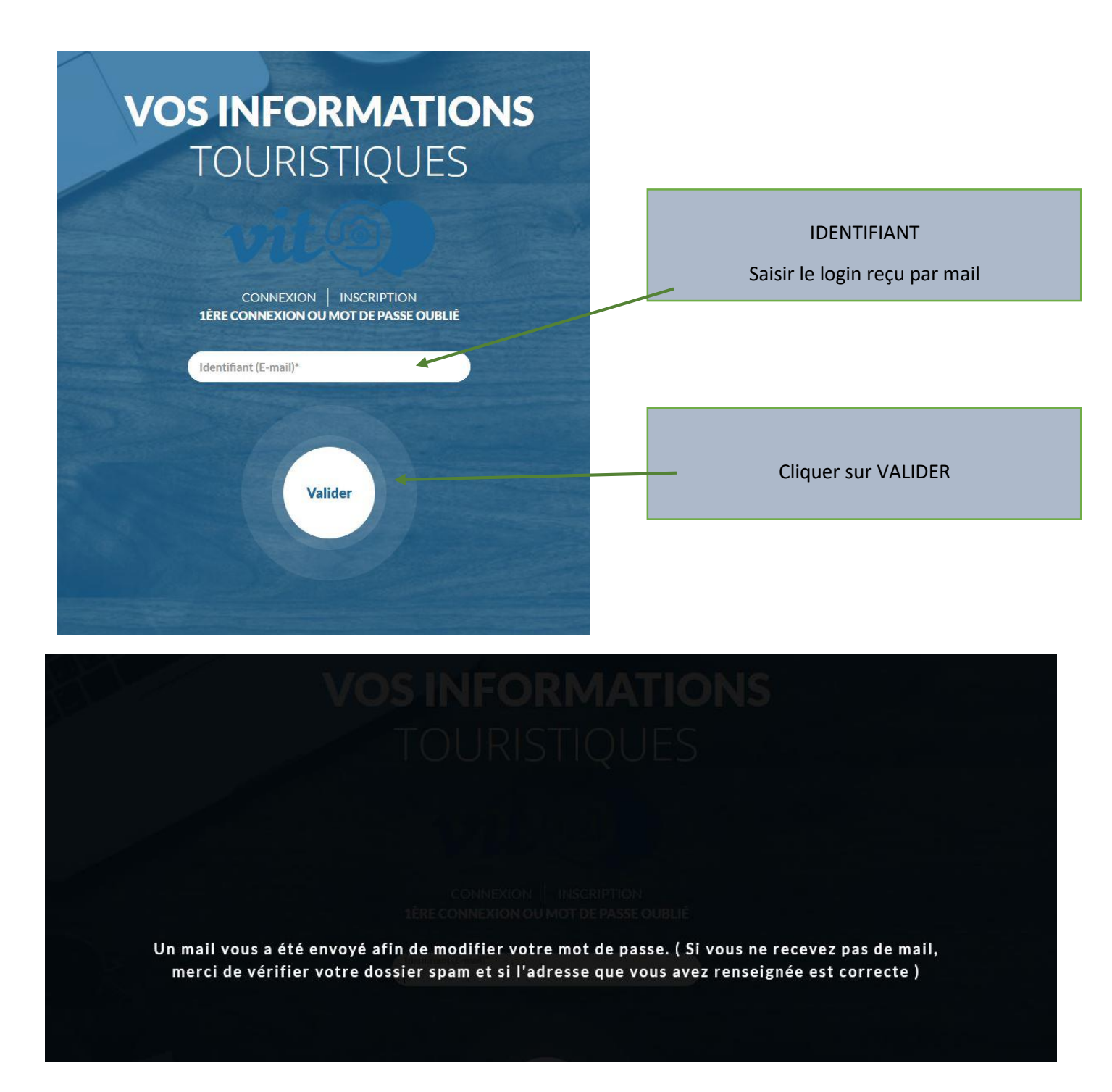

Dans votre messagerie, vous avez reçu le mail suivant :

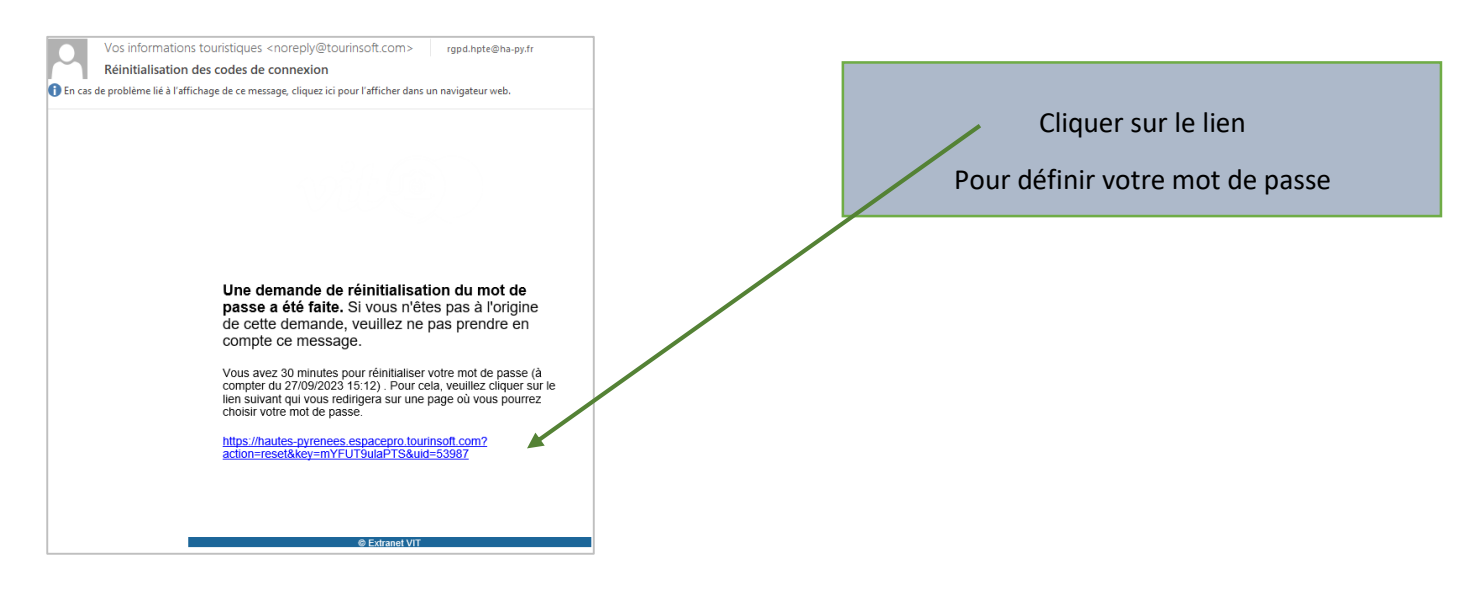

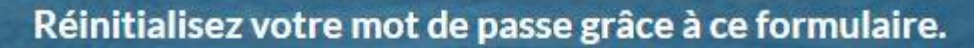

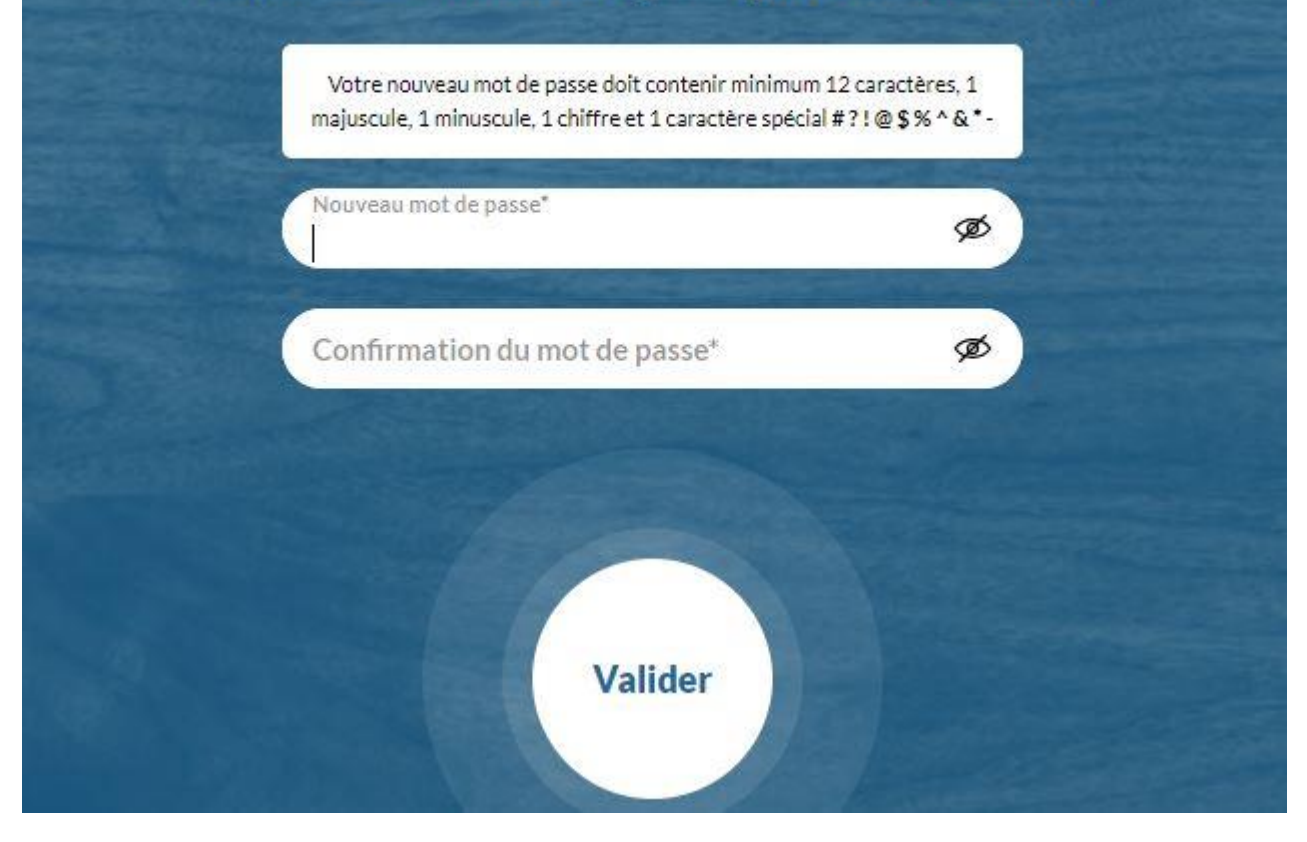

# VOS INFORMATIONS TOURISTIQUES

Réinitialisez votre mot de passe grâce à ce formulaire.

Le nouveau mot de passe a bien été enregistré. Vous pouvez retourner à la page de connexion et vous reconnecter.

# Vous pourrez maintenant vous connecter à l'extranet en renseignant votre e-mail de connexion et votre mot de passe

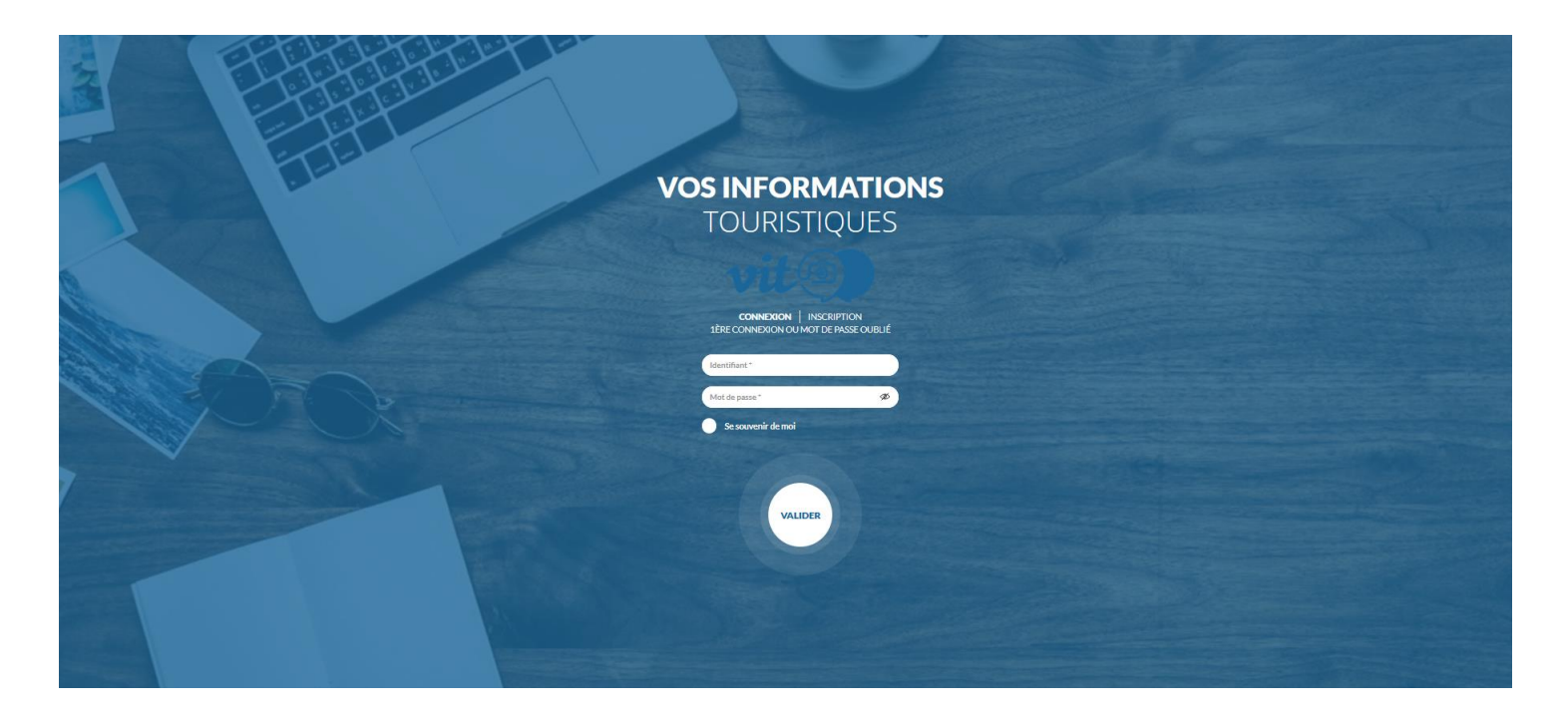

# Accéder à mes offres et les modifier

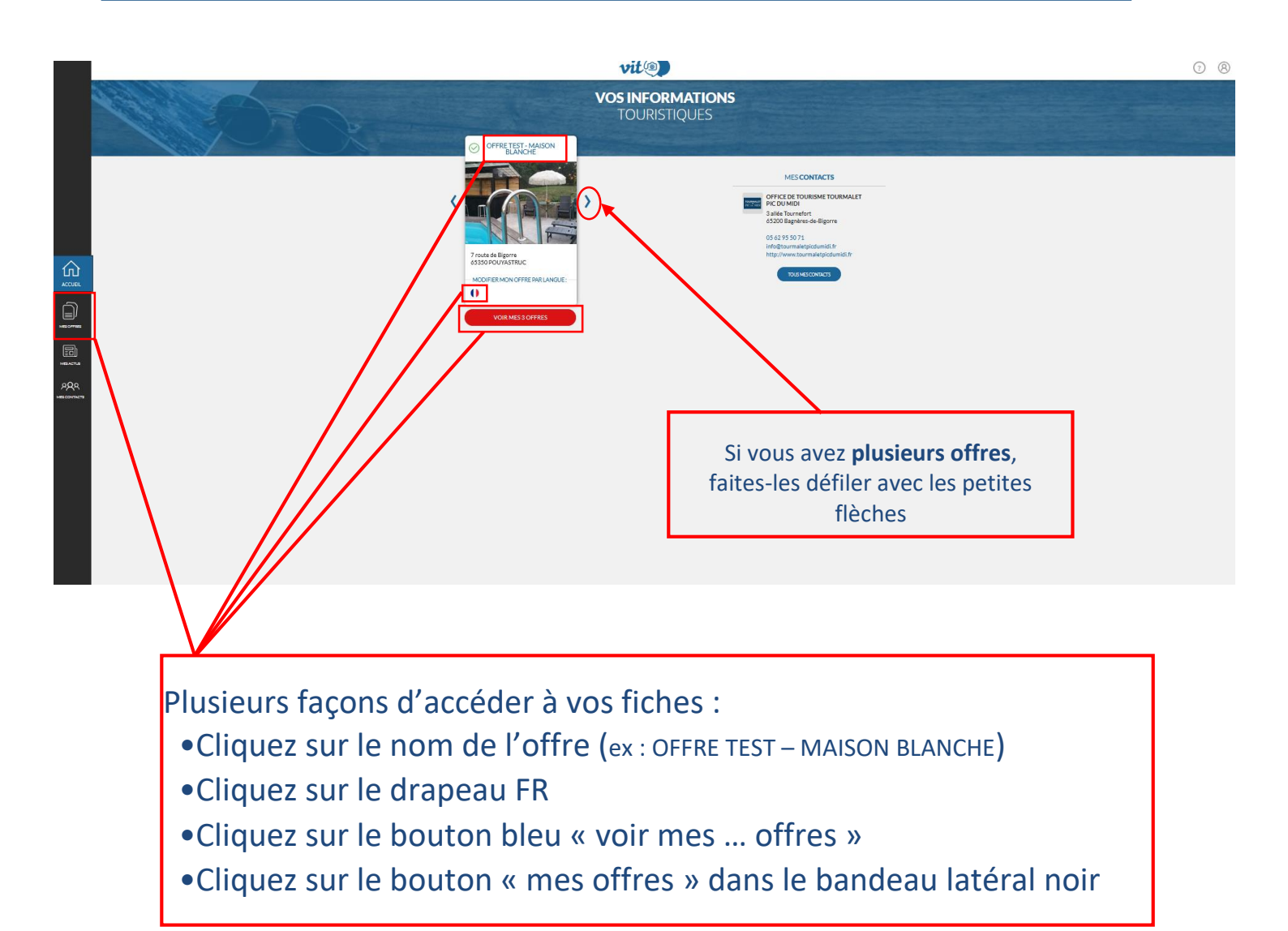

## Acceptez vos conditions générales d'utilisation

# *Vous devez lire et accepter les Conditions Générales d'Utilisation pour pouvoir accéder à votre offre.*

Lors de vos prochaines connexions cela ne sera plus requis.

|                                                            | CONDITIONS GÉNÉRALES D'UTILISATION                                                                                                    |
|------------------------------------------------------------|----------------------------------------------------------------------------------------------------|
|                                                            | PRÉAMBULE                                                                                                    |
| Les Offices de Tourisme des                                | Hautes-Pyrénées (ci-après dénommés « OT ») et Hautes-Pyrénées Tourisme Environnement (ci-après dénommés « HPTE ») comptent parmi leurs missions la promotion des destinations touristiques.                                                                                                    |
| Afin d'œuvrer à cette missio<br>Pyrénées forment le réseau | n, notamment par la diffusion d'informations touristiques, HPTE met à disposition des Offices de Tourisme des Hautes-Pyrénées un progiciel de marque TOURINSOFT – FAIRE SAVOIR, dénommé Système d'Information Touristique (ci-après dénommé « SIT65 »). HPTE et les Offices de Tourisme des Hautes-Pyrénées un progiciel de marque TOURINSOFT – FAIRE SAVOIR, dénommé Rystème d'Information Touristique (ci-après dénommé « SIT65 »). |
| Le SIT65 s'appuie sur une ba                               | se de données touristiques qui recense les hébergements, les activités et loisirs, les sites à visiter, les restaurants, les produits du terroir et dégustations, les fêtes et manifestations, les commerces et services, les associations et d'autres organismes et structures liés aux activités touristiques. Les infor                                                                                                    |
| saisies sont échangeables à                                | des fins d'affichage sur internet (sites, applications), d'éditions papier ou de renseignements donnés au comptoir.                                                                                                    |
| Il est une source d'informati                              | on tant pour les clients que pour les professionnels. Il est donc important que les prestations et services touristiques y soient référencés et que leurs informations soient mises à jour. Le référencement dans le SIT65 est gratuit.                                                                                                    |
| Ces Conditions Générales d                                 | Utilisation (CGU) sont à l'attention des prestataires touristiques ou en lien avec le tourisme, fournisseurs d'informations du SIT65.                                                                                                    |
|                                                            | Lire les Conditions Générales d'Utilisation des données                                                                                                    |
|                                                            |                                                                                                    |
| Les offices de tourisme d                                  | u Rèseau SIT65 :                                                                                                    |
| L'Agence Touristique des Va                                | lées de Gavarnie                                                                                                    |
| L'Office de Tourisme de Cau                                | terets                                                                                                    |
| L'Office de Tourisme de Luz                                | Saint Sauveur                                                                                                    |
| L'Office de Tourisme Tourma                                | Net Pic du Pidi                                                                                                    |
| L'Office de Tourisme Comm                                  | nautaire PyrénéesZVallées                                                                                                    |
| L'Office de Tourisme Interco                               | mmunal Cœur des Pyrénées                                                                                                    |
| L'Office de Tourisme de Loui                               | des                                                                                                    |
| L'Office de Tourisme de Tarb                               | es                                                                                                    |
| L'Office de Tourisme Interco                               | mmunal de la Communauté d'Agglomération Tarbes-Lourdes-Pyrénées                                                                                                    |
| L'Office de Tourisme de Piau                               | Engaly                                                                                                    |
| L'Office de Tourisme de la Va                              | illée du Lauron                                                                                                    |
| L'Office de Tourisme de Sain                               | t Lary Soulan                                                                                                    |
| L'Office de Tourisme de Nes                                | te Barousse                                                                                                    |
| L'Office de Tourisme Cœur S                                | ud-Ouest                                                                                                    |
| l'Office de Tourisme du Pav                                | che Trie et du Maennac                                                                                                    |

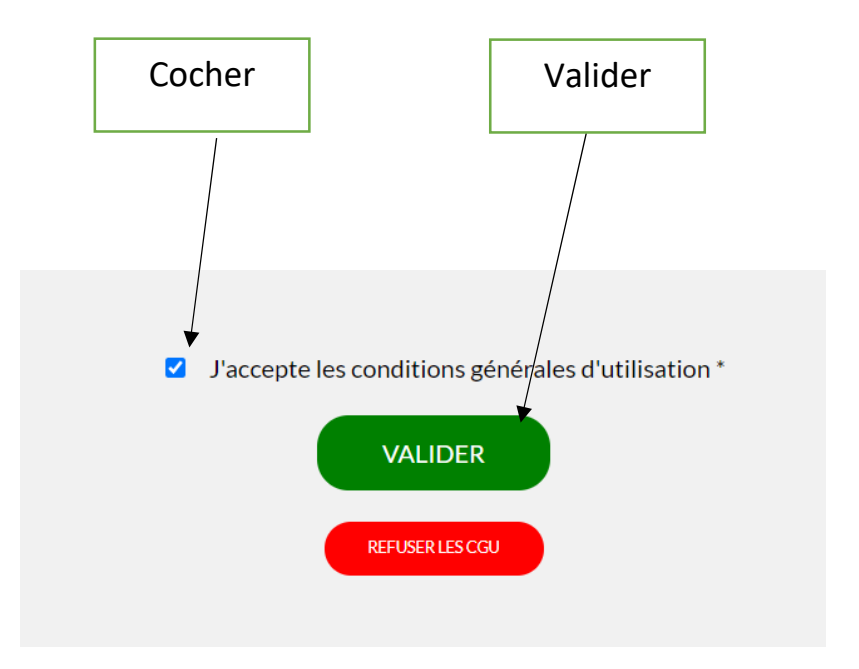

| MODIFIER MON OFFRE      |                                                              |                                                             | vit                                                                                                    |           |               |                                          | ? 8      |
|-------------------------|--------------------------------------------------------------|-------------------------------------------------------------|----------------------------------------------------------------------------------------------------|-----------|---------------|------------------------------------------|----------|
| HLOMIP065V5045A3: OFFRI | RETEST - MAISON BLANCHE                                      |                                                             |                                                                                                    |           |               | 5 🗄 Enregistrer 😭 Enregistrer et quitter | ais () ^ |
| ~                       |                                                              |                                                             |                                                                                                    |           |               |                                          |          |
| IDENTIFICATION          | Type équipement                                              |                                                             |                                                                                                    |           | /             |                                          |          |
| RÉSERVATION             | Tree Revenuent<br>Meublés et Gîtes                           |                                                             | •                                                                                                    |           |               |                                          |          |
| ACCUEIL                 |                                                              |                                                             |                                                                                                    |           |               |                                          |          |
| TARIFS                  | Catégorie                                                    |                                                             |                                                                                                    |           |               |                                          |          |
| SERVICES/ACTIVITÉS      | Non Classé                                                   |                                                             |                                                                                                    |           |               |                                          |          |
| PHOTOS ET MÉDIAS        | Classement label                                             |                                                             |                                                                                                    |           |               |                                          |          |
| GESTION                 | Classement label                                             | 1 diamant                                                   | 1 épi                                                                                                    |           |               |                                          |          |
| от                      | 2 épis<br>3 diamants                                         | 2 fleurs<br>3 épis                                          | 3 cles<br>3 flours                                                                                                    |           |               |                                          |          |
| . 🕇                     | 4 clés<br>4 fleurs                                           | 4 diamants<br>5 clés                                        | 4 épis<br>5 diamants                                                                                                    |           |               |                                          |          |
|                         | 5 épis<br>Confort                                            | 5 fleurs<br>En cours de classement                          | Charmance<br>Luxury                                                                                                    |           |               |                                          | /        |
|                         | Premium<br>Hötel diégance                                    | Hötel essentiel<br>Restaurant du terroir                    | Hötel cosy<br>Restaurant gourmand                                                                                                    |           |               |                                          |          |
| s                       | Restaurant savoureux                                         |                                                             |                                                                                                    |           |               |                                          |          |
|                         | Qualification                                                |                                                             |                                                                                                    |           |               |                                          |          |
|                         | Accueil des chemins de Compostelle en France<br>Art de vivre | Accueil Paysan Occitanie<br>Bienvenue à la ferme            | Altamonta accueil cyclo<br>Clef verte                                                                                                    |           | /             | /                                        |          |
|                         | Ecogite<br>Gite de caractère                                 | Esprit parc national – Pyrén<br>Gîtes et chambres d'hôtes d | ies Famille Plus<br>: charme Hébergement Pêche                                                                                                    | /         | /             | /                                        |          |
|                         | Label Qualité Confort Hébergement Cauterets                  | Label Qualité Confort Héber<br>Midi<br>Le Petit Futé        | gement Tourmalet Pic du Label Qualité Confort Hébergement Vallées de<br>Gøzarnie<br>Le Routard                                                                                                    | /         |               | /                                        |          |
|                         | Logis<br>Qualité Tourisme Occitanie Sud de France            | Mesures Covid Afnor<br>Relais Motards                       | Qualité Tourisme<br>Safe & Clean Apave                                                                                                    | /         |               | /                                        |          |
|                         | Safe Guard Véritas                                           |                                                             |                                                                                                    | /         |               | /                                        |          |
|                         | Adresse d'hébergement                                        |                                                             |                                                                                                    | /         |               | /                                        |          |
| ~                       | Net de laffer<br>Discola Transmini de Anicula                |                                                             |                                                                                                    | Adresse 1 |               | /                                        | •        |
|                         |                                                              |                                                             |                                                                                                    |           |               |                                          |          |
|                         |                                                              |                                                             |                                                                                                    |           |               |                                          |          |
|                         |                                                              |                                                             |                                                                                                    |           |               |                                          |          |
|                         |                                                              |                                                             |                                                                                                    | /         |               |                                          |          |
|                         |                                                              |                                                             |                                                                                                    | /         |               |                                          |          |
| Cli                     | quez sur chaque                                              | onglet à                                                    | a 🖌                                                                                                    |           |               |                                          |          |
| σ                       | auche nour accé                                              | dor auv                                                     |                                                                                                    |           |               |                                          |          |
| 5                       |                                                              | uei aux                                                     |                                                                                                    |           | Se depla      | acer dans l'onglet                       |          |
| différ                  | entes rubriques                                              | en navig                                                    | ant                                                                                                    |           |               |                                          |          |
| de h                    | aut en has ou de                                             | a gauche                                                    | à                                                                                                    |           |               |                                          |          |
| uci                     |                                                              | - gauene                                                    | a                                                                                                    |           |               |                                          |          |
| dr                      | roite selon votre                                            | support                                                     |                                                                                                    |           |               |                                          |          |
|                         | (ordinateur tabl                                             | otto )                                                      |                                                                                                    |           |               |                                          |          |
| · · · ·                 |                                                              | c((C)                                                       |                                                                                                    |           |               |                                          |          |
|                         |                                                              |                                                             | /                                                                                                    |           |               |                                          |          |
|                         |                                                              |                                                             |                                                                                                    |           |               |                                          |          |
|                         |                                                              |                                                             |                                                                                                    |           |               |                                          |          |
|                         |                                                              |                                                             | /                                                                                                    |           |               |                                          |          |
|                         |                                                              |                                                             |                                                                                                    |           |               |                                          |          |
|                         |                                                              |                                                             |                                                                                                    |           |               |                                          |          |
| arogistra               | vrvoc modifi                                                 | cation                                                      | c · /                                                                                                    |           |               |                                          |          |
| negistre                |                                                              | cation                                                      | 5.                                                                                                    |           |               |                                          |          |
|                         |                                                              |                                                             |                                                                                                    |           |               |                                          |          |
|                         |                                                              |                                                             |                                                                                                    |           |               |                                          | _        |
| Г                       |                                                              |                                                             | (Contraction of the second second sec |           | 6             |                                          |          |
|                         | (5)                                                          |                                                             | Enregistrer                                                                                                    |           | D Enreg       | istrer et quitter                        |          |
|                         |                                                              |                                                             |                                                                                                    |           | B cures       | and coquitter                            |          |
|                         |                                                              |                                                             |                                                                                                    |           |               |                                          |          |
| cliquez su              | ir ce bouton si vo                                           | ous                                                         | Cliquez sur enregistre                                                                                                    | r pour    | Cliquez sur c | e bouton lorsque                         |          |
| voulez auit             | tter sans enregist                                           | trer                                                        |                                                                                                    |           |               |                                          |          |
|                         |                                                              |                                                             | enregistrer vos saisies                                                                                                    | tout en   | vous avez ter | rmine vos mises à                        |          |
| VOS I                   | modifications                                                |                                                             | restant dans la fic                                                                                                    | he        |               | iour                                     |          |

<u>Remarque</u> : votre offre peut être verrouillée car en cours de modification par votre office de tourisme. Il faut alors attendre la fin de son intervention pour accéder à votre fiche.

Les informations que vous saisissez sont relues et validées par Hautes-Pyrénées Tourisme Environnement. Votre fiche est alors inaccessible jusqu'à cette validation.

Subscription le statut de la fiche est indiqué en haut à gauche de chacune de vos offres, à côté de la raison sociale de l'offre.

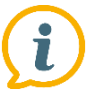

Les champs indispensables à vérifier et à modifier si besoin

#### MOYENS DE COMMUNICATION Ce sont les contacts grand public.

Renseignez ici tous les liens et contacts que vous souhaitez diffuser auprès des visiteurs (Email, site web, tel, réseaux sociaux,...)

#### **DESCRIPTION COMMERCIALE**

Ce champ est en visualisation car il correspond à la charte de l'OT. Vous pourrez apporter des modifications dans votre proposition de descriptif de l'onglet OT)

Une accroche limitée à 300 caractères

**Une description commerciale** limitée à 800 caractères, l'explication attractive de votre prestation

**Une description complémentaire** limitée à 950 caractères, pour aller plus loin dans l'explication

#### QUI CONTACTER Ce sont les contacts spécifiques utilisés par nos services.

Même si les informations sont les mêmes que pour le champ Moyens de Communication, il est important d'avoir à minima un contact dans ce champ : Information, accueil, propriétaire...

#### **GROUPEMENTS/LABELS/GUIDES/CLASSEMENTS**

Vous pouvez uniquement **visualiser** cette information. Si elle est erronée, contactez votre office ou Hautes-Pyrénées Tourisme Environnement pour qu'ils effectuent une vérification

# Ajouter un moyen de communication :

| Type d'accès Télécom *   | Coordonnées Télécom *        | Complément d'informations |          |
|--------------------------|------------------------------|---------------------------|----------|
| 😒 🔩 Méi                  | corinne.avercenc@ha-py:fr    |                           |          |
| 😒 🔩 Téléphone filaire    | • 05 62 56 70 63             |                           |          |
|                          | •                            |                           |          |
|                          | AJOUTER                      |                           |          |
|                          |                              |                           |          |
|                          |                              |                           |          |
| L.Cliquez sur le bouton  | -                            |                           |          |
|                          |                              |                           |          |
| Choisissez le type de d  | coordonnées dans la liste de | <sup>s</sup> roulante     |          |
|                          |                              |                           |          |
|                          |                              |                           |          |
|                          |                              |                           |          |
| 3 Saisissez les coordonr | nées en fonction du moyen    | de communication choisi.  |          |
| 3 Saisissez les coordonr | nées en fonction du moyen    | de communication choisi.  |          |
| 3.Saisissez les coordonr | nées en fonction du moyen    | de communication choisi.  |          |
| 3 Saisissez les coordonr | nées en fonction du moyen    | de communication choisi.  |          |
| 3 Saisissez les coordonr | nées en fonction du moyen    | de communication choisi.  |          |
| 3 Saisissez les coordonr | nées en fonction du moyen    | de communication choisi.  |          |
| Saisissez les coordonr   | nées en fonction du moyen    | de communication choisi.  |          |
| Saisissez les coordonr   | nées en fonction du moyen    | de communication choisi.  | enseigné |
| Saisissez les coordonr   | nées en fonction du moyen    | de communication choisi.  | enseigné |
| Saisissez les coordonr   | nées en fonction du moyen    | de communication choisi.  | enseigné |
| Saisissez les coordonr   | nées en fonction du moyen    | de communication choisi.  | enseigné |
| Saisissez les coordonr   | nées en fonction du moyen    | de communication choisi.  | enseigné |

Attention : pour les sites web ou application (facebook, instagram...), il faut renseigner une URL : https://www......

### **Onglet Accueil**

# Informations importantes

Il faut **impérativement** que vos *dates et horaires d'ouverture soient saisies pour chaque année*. Vous pouvez renseigner autant de périodes d'ouverture que nécessaire en cliquant sur Enregistrez autant de périodes que vous avez d'horaires différents.

Quand vous passez votre souris au bout d'une ligne d'informations :

- Le picto en forme de poubelle permet de supprimer la ligne.

• Le picto présentant deux feuilles permet de dupliquer la ligne et de changer seulement les informations qui le demandent.

#### Les périodes doivent courir sur une seule et même année.

Si votre prestation est ouverte du 31/10 au 30/03 vous devez faire plusieurs périodes. EX : 31/10/N -> 31/12/N et une autre saisie dans les champs de l'année suivante pour : 01/01/N+1 -> 30/03/N+1.

Pensez à déplier tous les champs à l'aide du bouton pour remplir, si votre activité le nécessite, les horaires et les jours d'ouverture et de fermeture. (La saisie d'horaires n'est pas obligatoire. Exemple : hébergement ouvert 24h/24...)

Remplissez bien les horaires dans « Horaires généraux » ET dans les jours de la semaine !

#### Mise à jour de vos dates et horaires d'ouverture

Si vous êtes ouverts toute l'année de manière identique, sélectionnez en cliquant sur le calendrier « Toute l'année » pour afficher automatiquement l'ouverture du 1er janvier au 31 décembre de l'année en cours. Vous pouvez modifier ensuite seulement le jour si vous ouvrez après ou fermez avant les vacances par exemple. Même principe pour l'année à venir, en choisissant toute l'année prochaine

|   | Date de | ébut 2  | 023     |          |         |         | Date fin 2023                      |                                       |  |           |        |       |      |      |                                                  |
|---|---------|---------|---------|----------|---------|---------|------------------------------------|---------------------------------------|--|-----------|--------|-------|------|------|--------------------------------------------------|
|   |         |         |         |          |         |         | Au<br>Le week-end                  | ujourd'hui<br>I prochain              |  | Date débu | t 2024 |       |      |      | Date fin 2024                                    |
|   |         | <       |         | JAN      | VIER    | 2023    | La semaine  <br>Le mois<br>Le mois | prochaine<br>s en cours<br>s prochain |  |           |        |       |      |      | Aujour<br>Le week-end proc<br>La semaine en c    |
| - | L       | .UN.    | MAR.    | MER.     | JEU.    | VEN.    | Tou<br>Toute l'année               | te l'année<br>prochaine               |  | <         |        | ост   | OBRE | 2023 | La semaine proch<br>Le mois en c                 |
| н |         | 26<br>X | 27<br>X | 28<br>`4 | 29<br>% | 30<br>X | 31 <b>1</b>                        | à                                     |  | LUN       | I. MAF | . MER | JEU. | VEN. | Le mois proc<br>Toute l'a<br>Toute l'année proch |
|   |         |         |         |          |         |         |                                    |                                       |  | 25        | 26     | 27    | 28   | 29   | 30 1                                             |

Cliquez sur la flèche bleue pour dérouler les informations horaires de la période. Pour la saisie des horaires, vous pouvez renseigner « Horaires généraux » puis cliquer sur « Appliquer à toute la semaine ».

| 2023              | Péri     | iode 1         | Pér                        | riode 2        | Jours fermés Tout cocher     | _                     |
|-------------------|----------|----------------|----------------------------|----------------|------------------------------|-----------------------|
| Horaires généraux | de 09:00 | à <b>13:00</b> | de <b>15:00</b>            | à <b>19:00</b> | Appliquer à toute la semaine |                       |
| Lundi             | de 09:00 | à 13:00        | de 15:00                   | à 19:00        |                              |                       |
| Mardi             | de 09:00 | à 13:00        | de 15:00                   | à <b>19:00</b> |                              |                       |
| Mercredi          | de 09:00 | à 13:00        | de 15:00                   | à <b>19:00</b> |                              |                       |
| Jeudi             | de 09:00 | à 13:00        | de 15:00                   | à 19:00        |                              |                       |
| Vendredi          | de 09:00 | à 13:00        | de 15:00                   | à 19:00        |                              |                       |
| Samedi            | de 14:00 | à 19:00        | de                         | à              | Samedi matin 🗶               |                       |
| Dimanche          | de       | à              | de O                       | à              | Dimanche X                   | <b>3</b><br>Supprimer |
|                   |          |                | Copier les horaires pour l | 'année2024     |                              |                       |
| 2024              | Péri     | iode 1         | Pér                        | riode 2        | Jours fermés Tout cocher     |                       |
| Horaires généraux | de       | à              | de                         | à              | Appliquer à toute la semaine |                       |

#### Les horaires sont copiés à chaque jour.

Vous pouvez les modifier en cliquant sur la pendule qui apparaît en bout de champ ou bien les supprimer. Si vous cliquez sur la gomme qui apparaît en bout de ligne, vous effacez tous les horaires et le jour s'inscrit comme fermé (ex : dimanche).

| 09:00 🔇 🔇 à 12:30 🔇 🔇 | de 13:30 🛛 🔇 🗿 à | 17:30 🛛 🛇 🗸 |  |
|-----------------------|------------------|-------------|--|
|-----------------------|------------------|-------------|--|

Si vous faites journée continue (ou demi-journée continue, sans coupure), inscrivez les heures d'ouverture et de fermeture **dans la période 1**.

| Samedi | de | 14:00 | à | 19:00 | de | à | à | Samedi matin 🗶 |
|--------|----|-------|---|-------|----|---|---|----------------|

Vous pouvez dupliquer une période et changer seulement les dates si les jours et horaires sont identiques. Utilisez pour cela le bouton « Dupliquer » en fin de ligne.

Vous pouvez récupérer les données de l'année en cours pour l'année suivante : « Copier les horaires pour l'année 2024 ».

1

Le champ « **Complément Accueil** » est à remplir par des compléments d'accueil ! *Pas de tarif ou autre information déjà présente ailleurs ici*. Uniquement s'il y a des jours de fermetures exceptionnels ou si il y a un point de rendez-vous particulier ou des choses complémentaires relatives à l'accueil des visiteurs (*heures de départ des visites, tenues particulières, conditions d'accueil,...*).

Les périodes de l'année N *sont automatiquement supprimées au 01/01* de l'année N+1 et *remplacées par celles de l'année N+1*. Nous vous conseillons donc vivement de saisir vos périodes N+1 dès l'année N !

# Informations importantes

#### Les tarifs sont à renseigner pour CHAQUE ANNEE !

Les tarifs de l'année N *sont automatiquement supprimés au 01/01* de l'année N+1 et *remplacés par ceux de l'année N+1*. Nous vous conseillons donc vivement de saisir vos tarifs N+1 dès l'année N !

#### Vous pouvez enregistrer autant de tarifs que nécessaire.

Cliquez sur le + pour ajouter un tarif

Choisissez l'intitulé correspondant dans la liste déroulante

Renseignez un complément tarif si besoin

Saisissez vos tarifs dans les cases minimum et maximum. (Ne mettez jamais le signe «euro»)

Si le tarif est unique : renseignez le même tarif dans le minimum et dans le maximum.

| Tarifs       | Masquer tous les champs            |                   |                   |                         |                   |                  |
|--------------|------------------------------------|-------------------|-------------------|-------------------------|-------------------|------------------|
|              | Intitulé tarifs *                  | Minimum Euro 2023 | Maximum Euro 2023 | Minimum Euro 2024       | Maximum Euro 2024 | Complément tarif |
| $\bigcirc$   |                                    |                   |                   |                         |                   |                  |
|              | 1 personne (Chambre d'hôtes avec r |                   |                   |                         |                   |                  |
| С            | 2 personnes (Chambre d'hôtes avec  |                   |                   | Age maxi pour réduction |                   |                  |
|              | 3 personnes (Chambre d'hôtes avec  | gné               |                   |                         |                   |                  |
|              | 4 personnes (Chambre d'hôtes avec  |                   |                   |                         |                   |                  |
|              | 5 personnes (Chambre d'hôtes avec  |                   |                   |                         |                   |                  |
|              | Cure (3 semaines)                  |                   | <b>S</b>          | )                       |                   |                  |
| <br>         | Cure 1 personne                    |                   | AJOU              | JTER                    |                   |                  |
|              | Cure 2 personnes                   |                   |                   |                         |                   |                  |
| Taxe de s    | Demi-pension (Chambres d'hôtes)    |                   |                   |                         |                   |                  |
| Taxe de séjo | Mid-week (meublé)                  |                   | •                 |                         |                   |                  |
|              | Mois (meublé)                      |                   | •                 |                         |                   |                  |

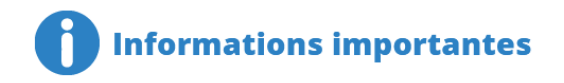

Le visuel est capital aujourd'hui !

Mettez-vous à la place du touriste. Lorsque vous cherchez pour vos vacances, les offres sans photos n'attirent pas votre attention ?

C'est un fait : Une offre sans photos n'est pas ou peu consultée.

#### Conditions obligatoires pour ajouter vos photos :

• Ces photos et vos vidéos seront très largement diffusées. Par conséquent, vérifiez que vous disposez bien des droits d'utilisation de ces médias ; privilégiez ceux dont vous êtes l'auteur ou bien vérifiez si vous disposez d'une autorisation écrite avec une large cession des droits (usage sur tout support, pour une durée illimitée). Pour tout média, pensez à transmettre le crédit (le nom de l'auteur de la photo ou de la vidéo) qui doit être affiché. Vous devez disposer **des droits de diffusion et d'utilisation** des photos ajoutées si ce n'est pas votre propriété

• Après avoir ajouté la/les photo(s) vous devez remplir **le crédit photographique** (*Copyright* © - à qui appartient la photo?

Si c'est à vous, indiquez votre nom ou celui de l'établissement.

Si c'est à un photographe, assurez-vous que vous en avez tous les droits de réutilisations et mettez son nom (Si ce n'est pas le cas (ex : photos qui viendraient d'un photographe professionnel vous ayant autorisé leur utilisation pour vos seuls supports), nous vous demandons expressément de ne pas les intégrer à votre fiche).

• Pour un affichage optimal, elles doivent être au format Paysage, en JPG, elles doivent être grandes (800x600 pixels au minimum !) mais légères (500 ko maximum) pour bien s'afficher sur internet.

| Photos |                              |                       |                 |                |    |
|--------|------------------------------|-----------------------|-----------------|----------------|----|
|        | Photo                        |                       | Salson *        | Sélection HPTE |    |
|        | DÉPOSEZ VOTRE FICHIER ICI OU | Choisissez un fichier | Toute l'année 🗸 |                | 00 |
|        |                              |                       | <b>•</b>        |                |    |
|        |                              |                       | AJOUTER         |                | 1  |

Cliquer sur « choisissez un fichier » pour intégrer les photos depuis votre ordinateur. Vous pouvez sélectionner plusieurs images en même temps.

De la même manière, vous pourrez intégrer des vidéos ou de la documentation dans les champs dédiés

| Video   |                                                 |                                                                     |        |         |  |  |  |  |  |  |
|---------|-------------------------------------------------|---------------------------------------------------------------------|--------|---------|--|--|--|--|--|--|
|         | URL vidéo                                       | Intégrer la video sur son site (copier/coller de Objet ou embed Nom |        |         |  |  |  |  |  |  |
|         | http://documentation.tourinsoft.com/index.php/N |                                                                     | 200000 | XXXXXXX |  |  |  |  |  |  |
|         | AJOUTER UNE LIGNE                               |                                                                     |        |         |  |  |  |  |  |  |
| Documer | ntation                                         |                                                                     |        |         |  |  |  |  |  |  |
|         | Nom Document                                    | Document                                                            | Langue |         |  |  |  |  |  |  |
|         | AJOUTER                                         |                                                                     |        |         |  |  |  |  |  |  |

# **Onglet Diffusion**

Vous devez nous autoriser à diffuser vos données : Il existe deux niveaux de diffusion :

- •Autorisation pour tout le monde (Institutionnels + partenaires publics/privés et Open-Data) : Dans ce cas, cochez J'ai lu et j'accepte les CGU du SIT65
- Autorisation uniquement pour les institutionnels du département et le Comité Régional du Tourisme : Dans ce cas, cochez J'ai lu et j'accepte les CGU du SIT65 mais je refuse la diffusion en OpenData (base nationale d'informations touristiques)

Merci également de renseigner la date d'acceptation

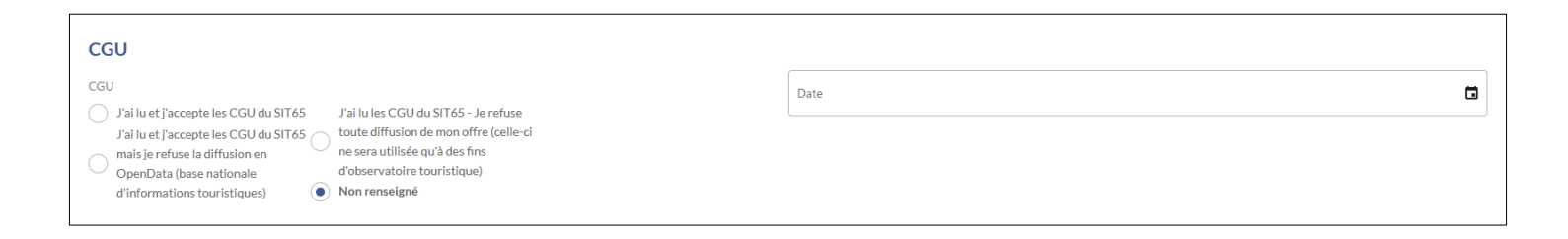

### Enregistrement des modifications

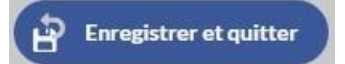

Une fois que vous avez apporté vos modifications, cliquez sur le bouton « Enregistrer et quitter » en haut à droite de l'écran.

#### VOUS DEVEZ IMPÉRATIVEMENT CLIQUER SUR CE BOUTON POUR SAUVEGARDER TOUTES LES MODIFICATIONS QUE VOUS VENEZ DE FAIRE.

ATTENTION : si vous restez trop longtemps inactifs sur votre espace VIT, cela vous déconnectera sans prendre vos modifications en compte. Pour éviter cela, nous vous conseillons d'enregistrer au fur et à mesure vos modifications à l'aide du bouton Enregistrer

Si vous enregistrez votre offre et **que vous n'avez pas rempli les champs obligatoires**, alors **vous ne pourrez pas** enregistrer vos modifications. Les **champs obligatoires manquants apparaissent en rouge**, ainsi que les onglets **concernés**. Remplissez-les et vous pourrez effectuer l'enregistrement final.

Les modifications que vous avez effectuées seront visibles dès que Hautes-Pyrénées Tourisme Environnement les aura validées.

Vous pouvez aussi regarder le statut de votre fiche en haut à gauche du nom de la fiche.

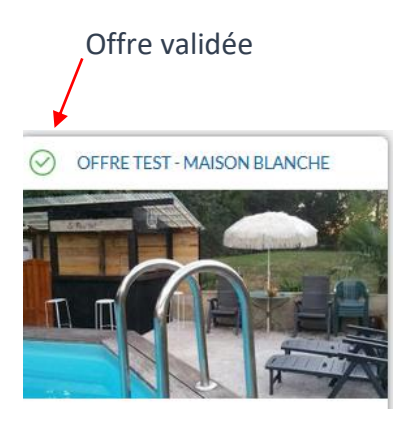

Offre en attente de validation

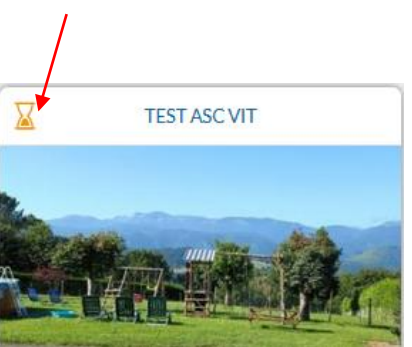

Il faut parfois un délai pour la mise à jour des sites internet et autres supports numériques, mais c'est en général rapide (24 à 48h) !

Si vous constatez un problème, merci de contacter votre office de tourisme.